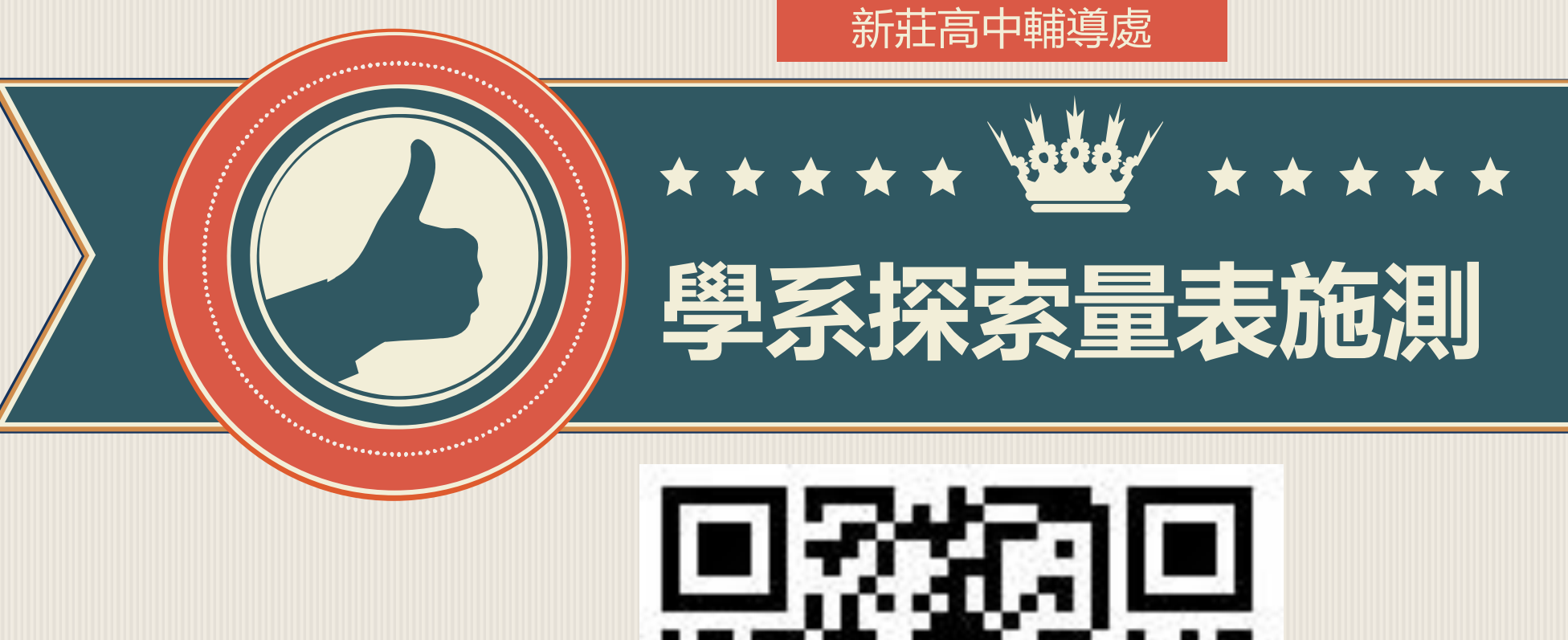

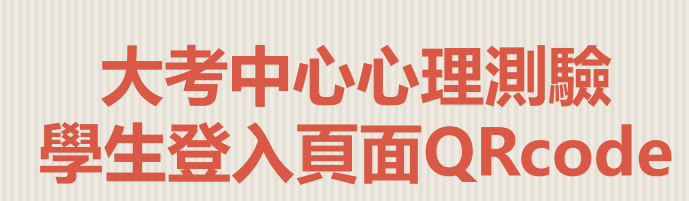

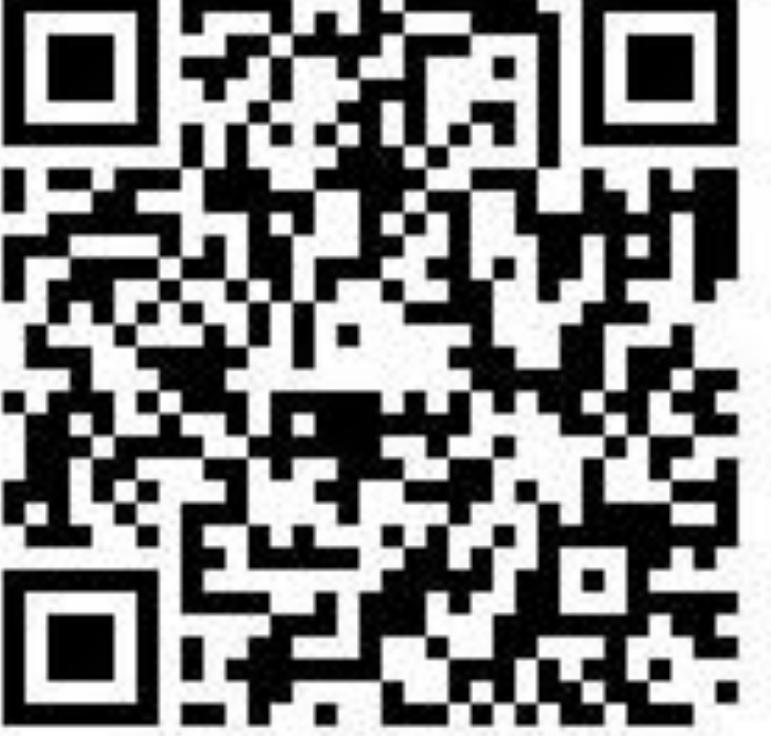

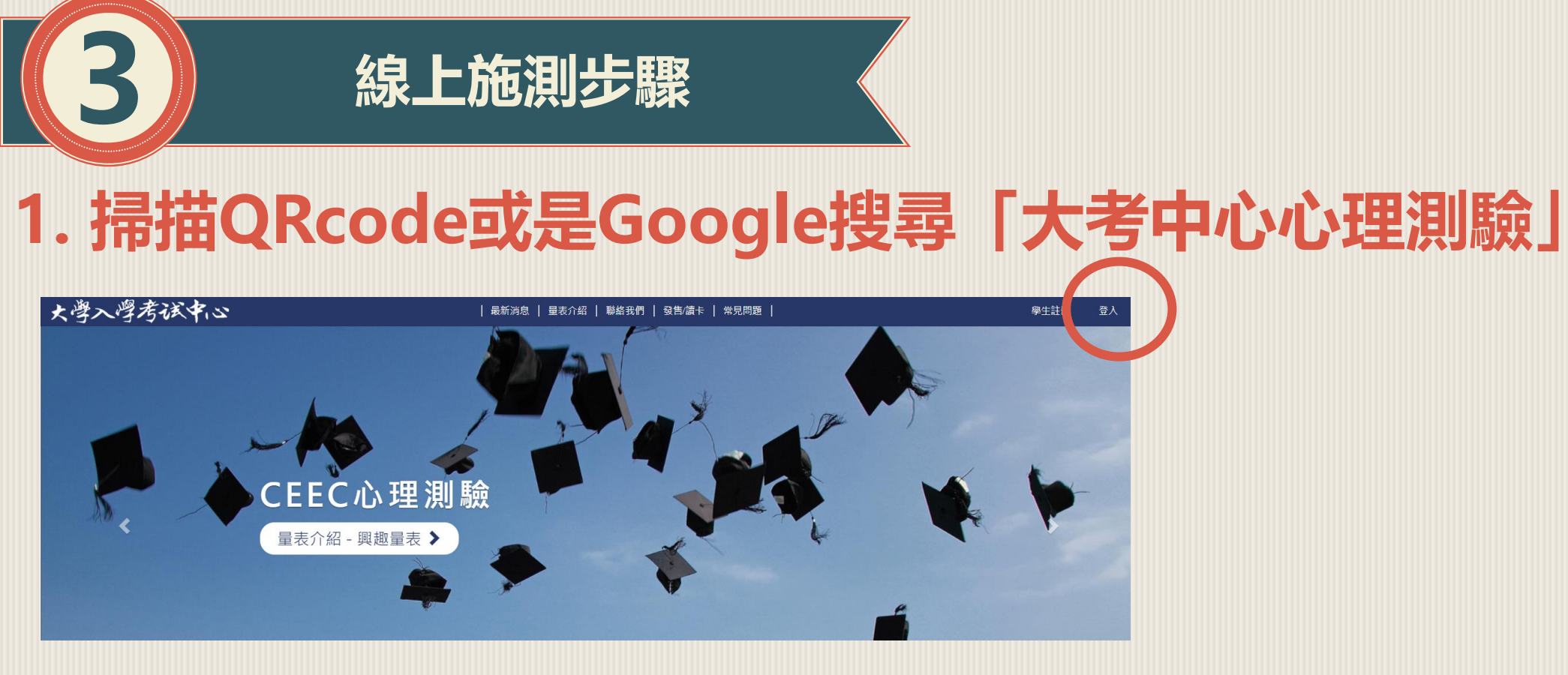

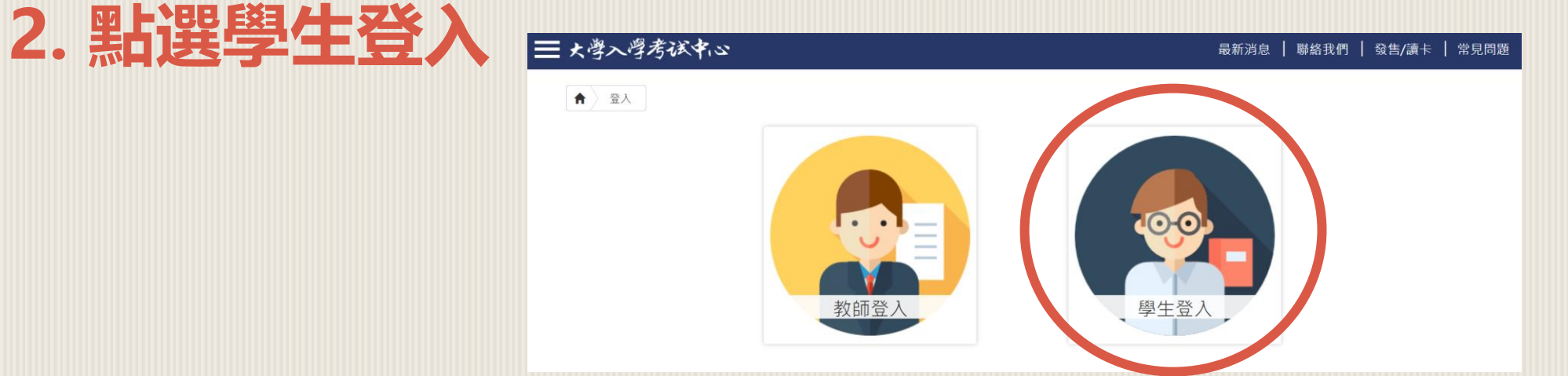

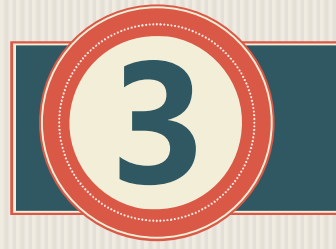

#### 線上施測步驟

# 3. 登入帳號

| 學生登入       |         |  |
|------------|---------|--|
| 帳號         |         |  |
| 身分證字號或其他ID |         |  |
| 密碼         |         |  |
|            |         |  |
| 驗證碼        |         |  |
|            |         |  |
| ZYT2 b =   |         |  |
| 登入         | 註冊為新使用者 |  |
| 忘記密碼       |         |  |

- •原始設定的帳號、密碼皆為 身份證字號(字母要大寫)
- 點選「忘記密碼」,系統會 傳送重設密碼連結到之前設 定的信箱

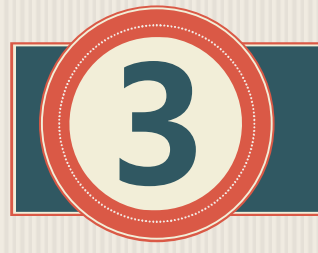

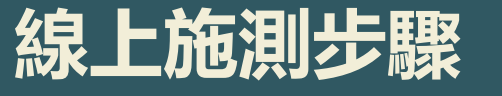

# 3. 登入帳號 - 忘記密碼

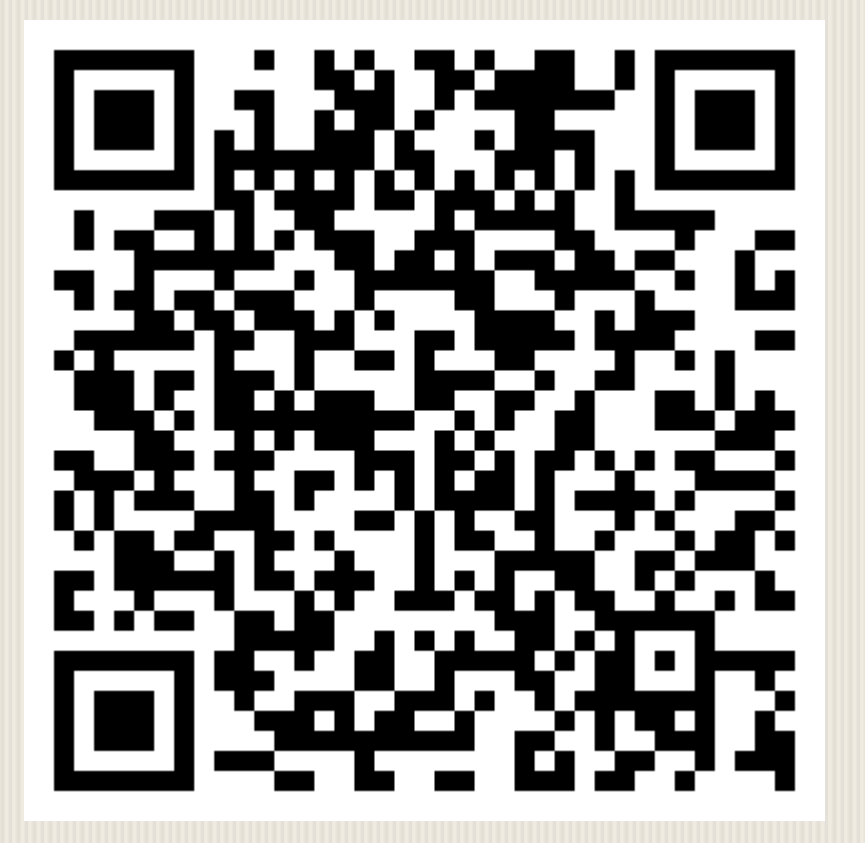

點選「忘記密碼」,但沒有收到信,可能是當時沒設定信箱或設定錯誤。
請填寫表單,輔導處會統一設定為「學校信箱」(學號@hchs.kh.edu.tw)
請填表後隔5-10分鐘再點一次忘記密碼

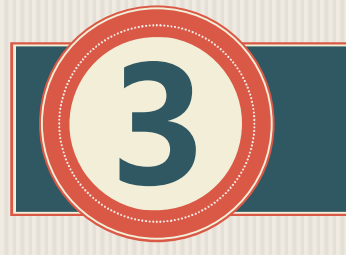

### 線上施測步驟

### 4. 開始測驗

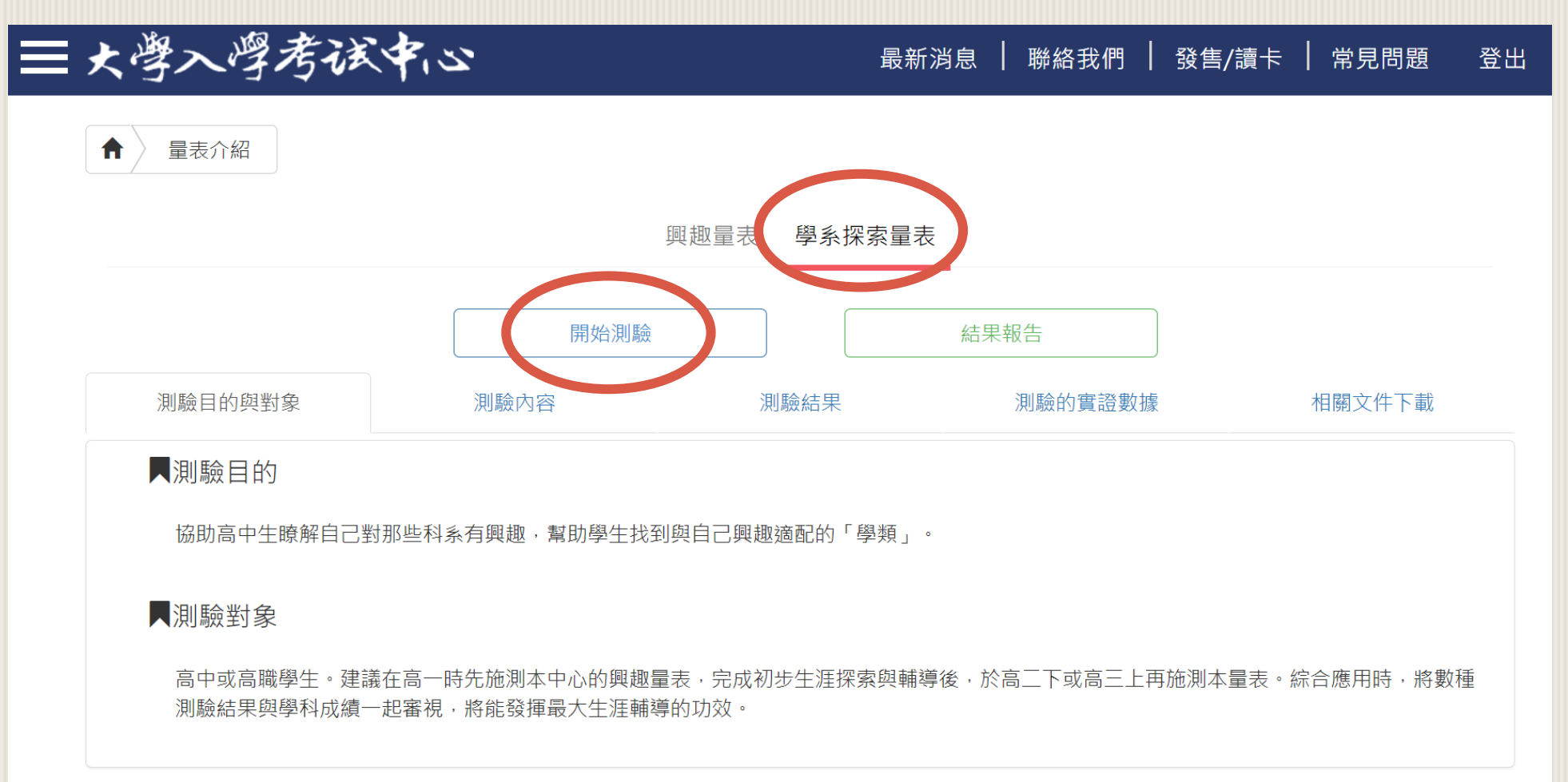

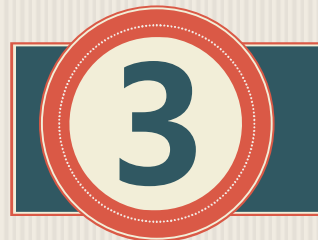

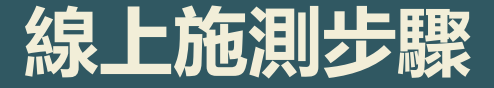

# 5. 輸入 學校代碼: **811** 通行碼: **hchs02**

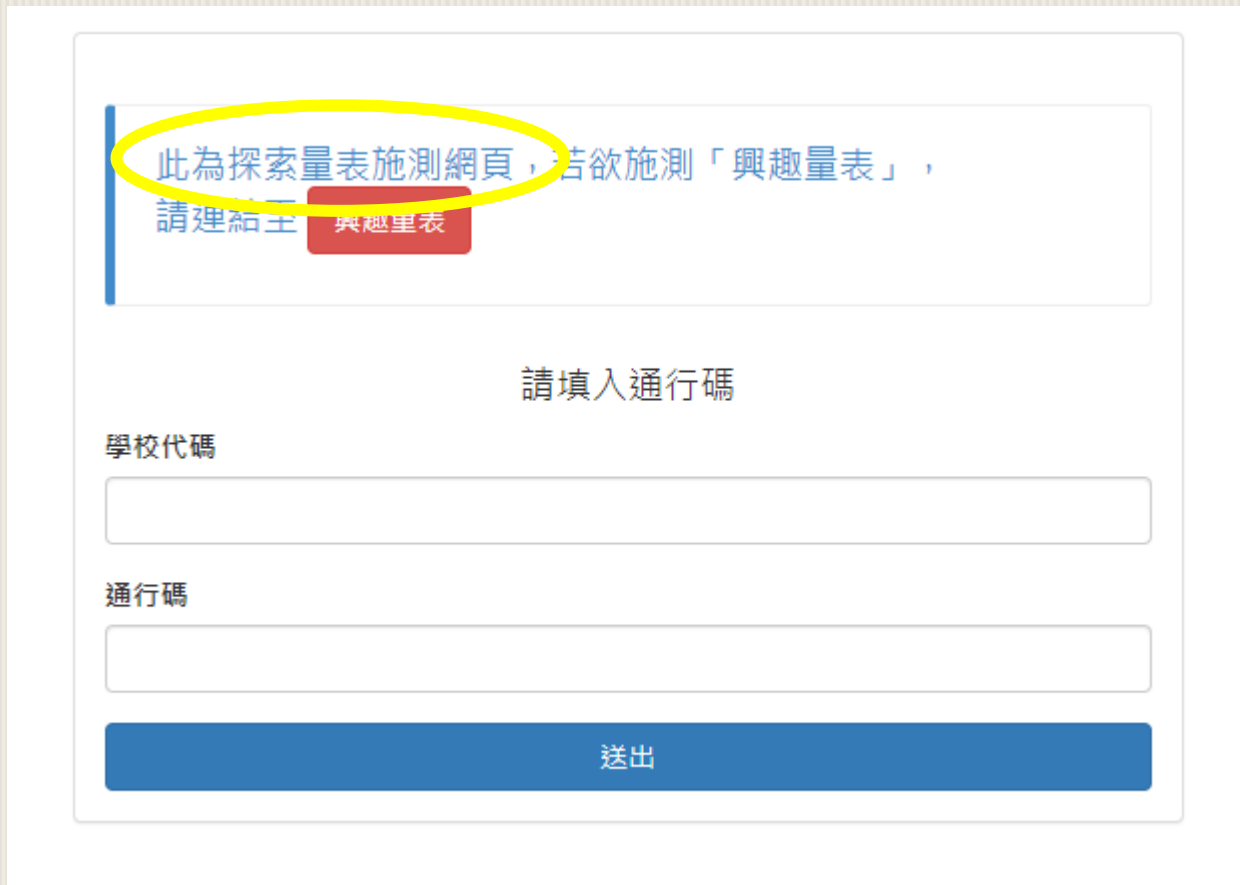

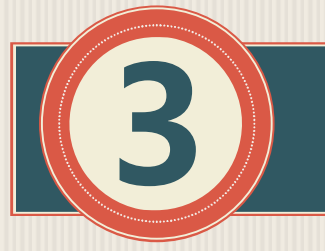

#### 線上施測步驟

# 6. 選擇自己的班級座號

#### 學系探索量表

請填入班級資訊

就讀學校

高雄市立新莊高中

學年度

112學年度

#### 就讀班級

201 ~ 座號 01

我填好了

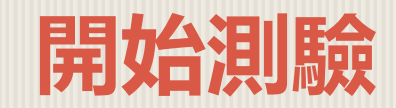

測驗名稱: 探索量表 測驗學校: 高雄市立新莊高中 建立時間: 2024/10/22 下午 03:13:48

繼續測驗

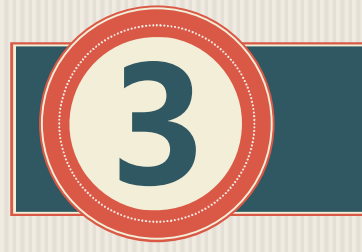

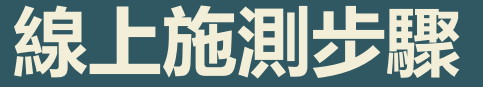

### 只需要考慮「喜歡」或「不喜歡」的程度

#### 測驗指導語

面對未來,你想讀有探索的科系,或做感探索的工作,探索讓人有熱情、活力與成就感。這份測驗能幫助你瞭解自己的探索。測驗中列舉 了一些活動和職業名稱,回答時只需要考慮「喜歡」或者「不喜歡」的程度,不必在意是否有機會去做這件事。作答時,有的根據您從小 到大的生活經驗;至於有些沒有經驗過的事,就憑著直覺來回答。

作答時間約25分鐘。

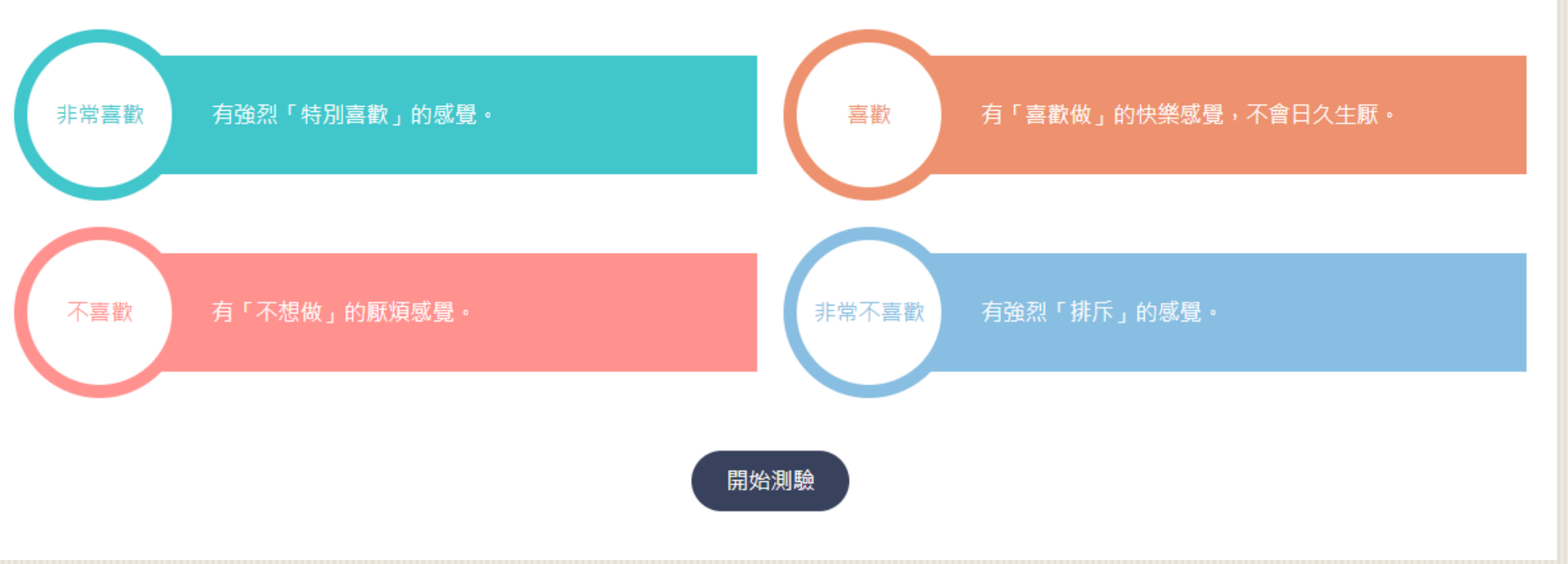

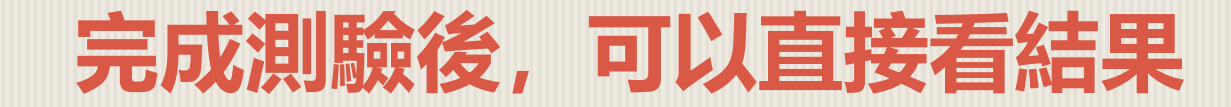

結果報告書

| 知識分數                 | 学群適配圖             |
|----------------------|-------------------|
| <b>万</b> 万万<br>適配排行榜 | 単 類 折 線 圖         |
| ▶ 列印學群適配排行榜 股 顯示     | 列印學類適配排行榜<br>行動條碼 |